Save the SHOWPATH.MAC file attached to the earlier e-mail some place convenient (Drive A in this example)

| 📼 3½ Floppy (A:)                                    |           |                       |                    |
|-----------------------------------------------------|-----------|-----------------------|--------------------|
| <u>F</u> ile <u>E</u> dit <u>V</u> iew <u>H</u> elp |           |                       |                    |
| 3½ Floppy (A:)                                      | • 🗈 🚈 🐜   | 1 🖻 🛍 🗠 🗙 🖆           |                    |
| Name                                                |           | Size Type             | Modified           |
| Showpath.mac                                        |           | 1KB Ali Macro Program | 05/28/1998 2:56 AM |
| 1 object(s)                                         | 656 bytes |                       | h                  |

Start the Optimas software

| DPTIMAS 6.5 - Image1                                                                                          | _ 🗆 X |
|----------------------------------------------------------------------------------------------------|-------|
| <u>File E</u> dit Image <u>D</u> ata <u>M</u> acro <u>U</u> tilities <u>V</u> iew <u>W</u> indow <u>H</u> elp |       |
|                                                                                                    |       |
|                                                                                                    |       |
| 🔽 Image1                                                                                                    |       |
|                                                                                                    |       |
|                                                                                                    |       |
|                                                                                                    |       |
|                                                                                                    |       |
|                                                                                                    | 1000  |
| Heady                                                                                                    | 100%  |

Select RUN on the MACRO menu

| DPTIMAS 6.5 - Imag                           | le1                                                                                                    | _ 🗆 ×    |
|----------------------------------------------|----------------------------------------------------------------------------------------------------|----------|
| <u>File E</u> dit <u>I</u> mage <u>D</u> ata | <u>Macro</u> ∐tilities ⊻iew <u>W</u> indow <u>H</u> elp                                                     |          |
|                                              | Recor <u>d</u>                                                                                              | 888      |
| t K & E E                                    | <u>Run</u><br>Run <u>L</u> ast Ctrl+R<br>Pa <u>u</u> se<br>Op <u>t</u> ions                                 |          |
|                                              | <u>N</u> ew<br><u>O</u> pen                                                                                 |          |
| Run an ALI macro                             | Enable Debugging<br>Break Next Opportunity Ctrl+Alt+K<br>All Breakpoints Disabled<br>Remove All Breakpoints | 100% //, |

Find and select the SHOWPATH.MAC file

| Open               |                     |       | ? ×          |
|--------------------|---------------------|-------|--------------|
| Look jn:           | 3½ Floppy (A:)      | - 🖻 🖻 |              |
| showpath           | .mac                |       |              |
|                    |                     |       |              |
|                    |                     |       |              |
|                    |                     |       |              |
|                    | <b>L</b>            |       |              |
| File <u>n</u> ame: | showpath.mac        |       | <u>O</u> pen |
| Files of type:     | Macro files (*.mac) | •     | Cancel       |

The following dialog box will appear:

| Attention!                                         | ×                                        |
|----------------------------------------------------|------------------------------------------|
| Use the following dialog box to pick a file in the | directory you want 'Find&Run' to search! |
|                                                    |                                          |

After you press the OK button, the following dialog box will appear:

|                      |                                                                                     | ? >                                                                                           |
|----------------------|-------------------------------------------------------------------------------------|-----------------------------------------------------------------------------------------------|
| ptimas 6.5           | - 🗈                                                                                 | 📸 🔳                                                                                           |
| 🚞 drivers            | 🚞 library                                                                           | 📄 Temp                                                                                        |
| 🚞 FtDodge            | 🚞 macros                                                                            | 🧰 tpwd                                                                                        |
| 🚞 lít (1.6)          | 🚞 maesre                                                                            | 🚞 ummo                                                                                        |
| 🚞 image              | 🚞 Ole                                                                               | 🚞 winrt                                                                                       |
| 🚞 infocus2 (optimas) | 🧰 pixptr                                                                            | 🚞 wizard                                                                                      |
| 🚞 key                | 🚞 sample                                                                            | 🔊 accuimr5.                                                                                   |
|                      |                                                                                     | Þ                                                                                             |
|                      |                                                                                     | <u>O</u> pen                                                                                  |
| IS                   | -                                                                                   | Cancel                                                                                        |
|                      | ptimas 6.5<br>drivers<br>FtDodge<br>Ift (1.6)<br>image<br>infocus2 (optimas)<br>key | ptimas 6.5<br>drivers<br>FtDodge<br>Ift (1.6)<br>image<br>infocus2 (optimas)<br>key<br>sample |

Using the dialog box shown above, find the BRT7RPT.XLS file (I used BRT5RPT.XLS for this example):

| Open                                                                                   |                                          |       | ? ×                    |
|----------------------------------------------------------------------------------------|------------------------------------------|-------|------------------------|
| Look jn:                                                                               | Brt5rprt                                 | 💽 🖻 🖻 |                        |
| Brt5rprt.dlg<br>Brt5rprt.ma<br>Brt5rprt.re:<br>Brt5rprt.xls<br>Closexls.m<br>Openxls.m | g 🖉 Sendxls.mac<br>ac<br>s<br>Mac<br>nac |       |                        |
| File <u>n</u> ame:<br>Files of <u>type</u> :                                           | Brt5rprt.xls<br>All files                |       | <u>O</u> pen<br>Cancel |

Press the OPEN button and a dialog box similar to the one below will be displayed.

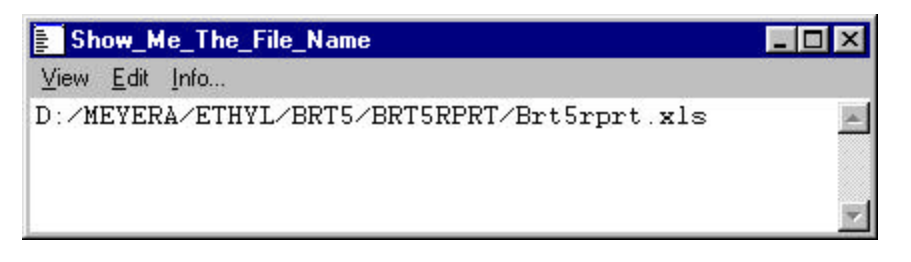

Select COPY on the EDIT menu (as shown below)

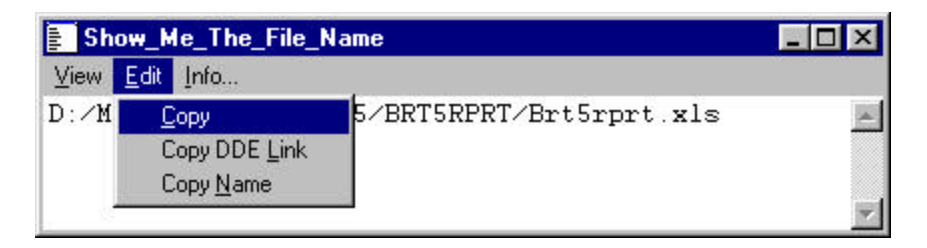

Paste the resulting string into an e-mail message and send it back to me

D:/MEYERA/ETHYL/BRT5/BRT5RPRT/Brt5rprt.xls